## **ACO-2200 Installation and Cabling**

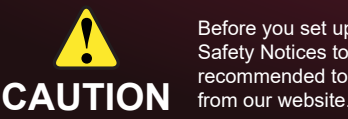

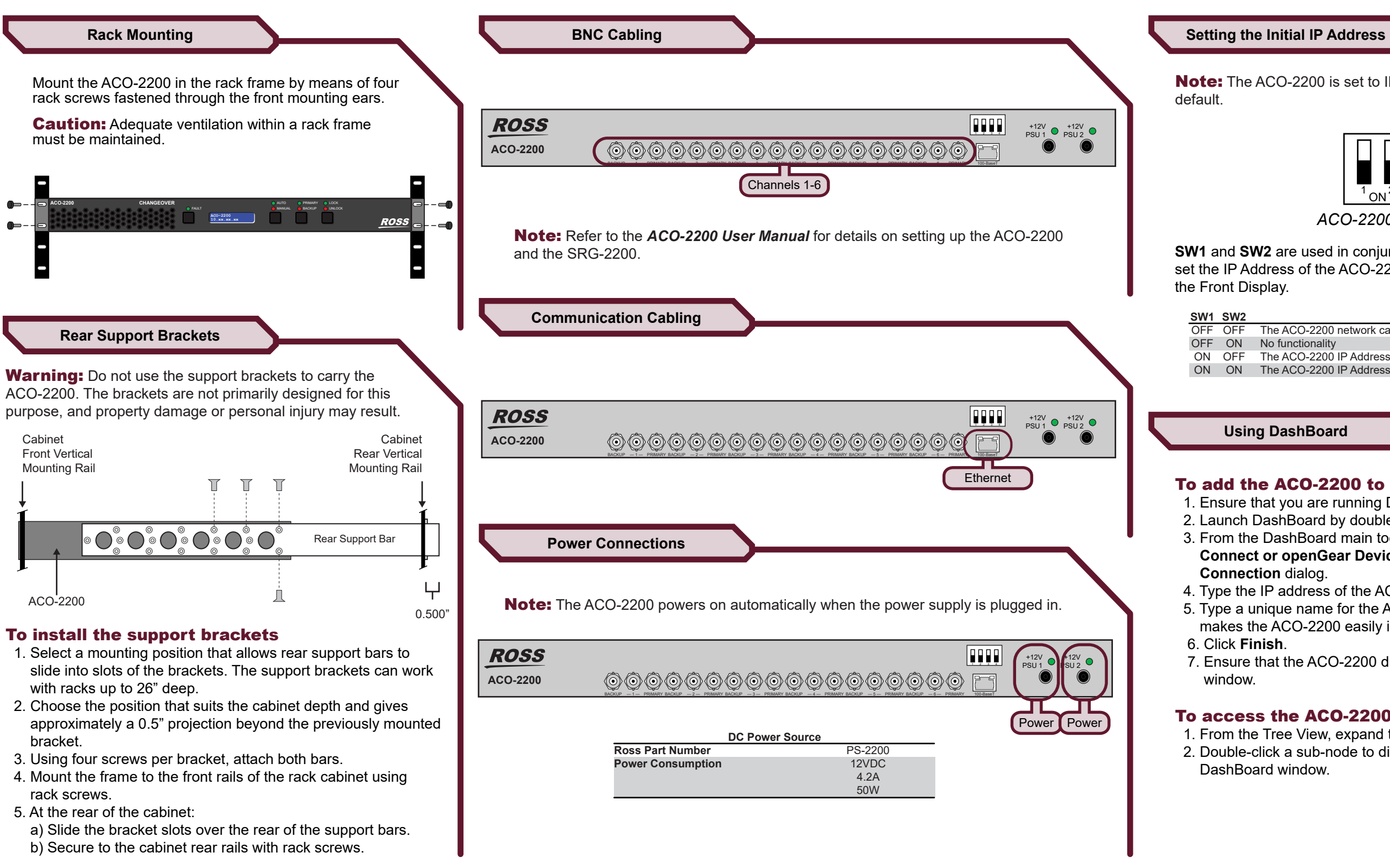

2200DR-002-04 Printed in Canada

Before you set up and operate your ACO-2200, refer to the "Important Regulatory and Safety Notices to Service Personnel" document that was included with your unit. It is also recommended to refer to the ACO-2200 User Manual which is available for download

Note: The ACO-2200 is set to IP configuration via DashBoard by

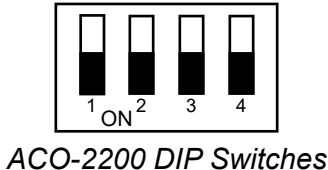

**SW1** and **SW2** are used in conjunction with the DashBoard menus to set the IP Address of the ACO-2200. You can verify the IP Address via

> Description The ACO-2200 network can be set by the user from DashBoard. (default) The ACO-2200 IP Address set to 192.168.2.1; Subnet Mask set to 255.255.255.0 The ACO-2200 IP Address set to 10.1.2.1: Subnet Mask set to 255.255.255.0

## To add the ACO-2200 to the DashBoard Tree View

1. Ensure that you are running DashBoard v8.0 or higher.

2. Launch DashBoard by double-clicking its icon on your desktop.

3. From the DashBoard main toolbar, select File > New > TCP/IP DashBoard **Connect or openGear Device** to display the **New TCP openGear Frame** 

4. Type the IP address of the ACO-2200 in the IP Address field.

5. Type a unique name for the ACO-2200 in the Display Name field. This name makes the ACO-2200 easily identifiable in the Tree View.

7. Ensure that the ACO-2200 displays in the Tree View of the DashBoard

## To access the ACO-2200 interfaces in DashBoard

1. From the Tree View, expand the node for the ACO-2200. 2. Double-click a sub-node to display its interface in the right-side of the

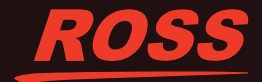